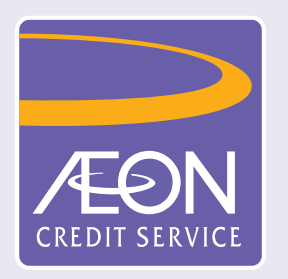

## 如何確認已批核貸款?

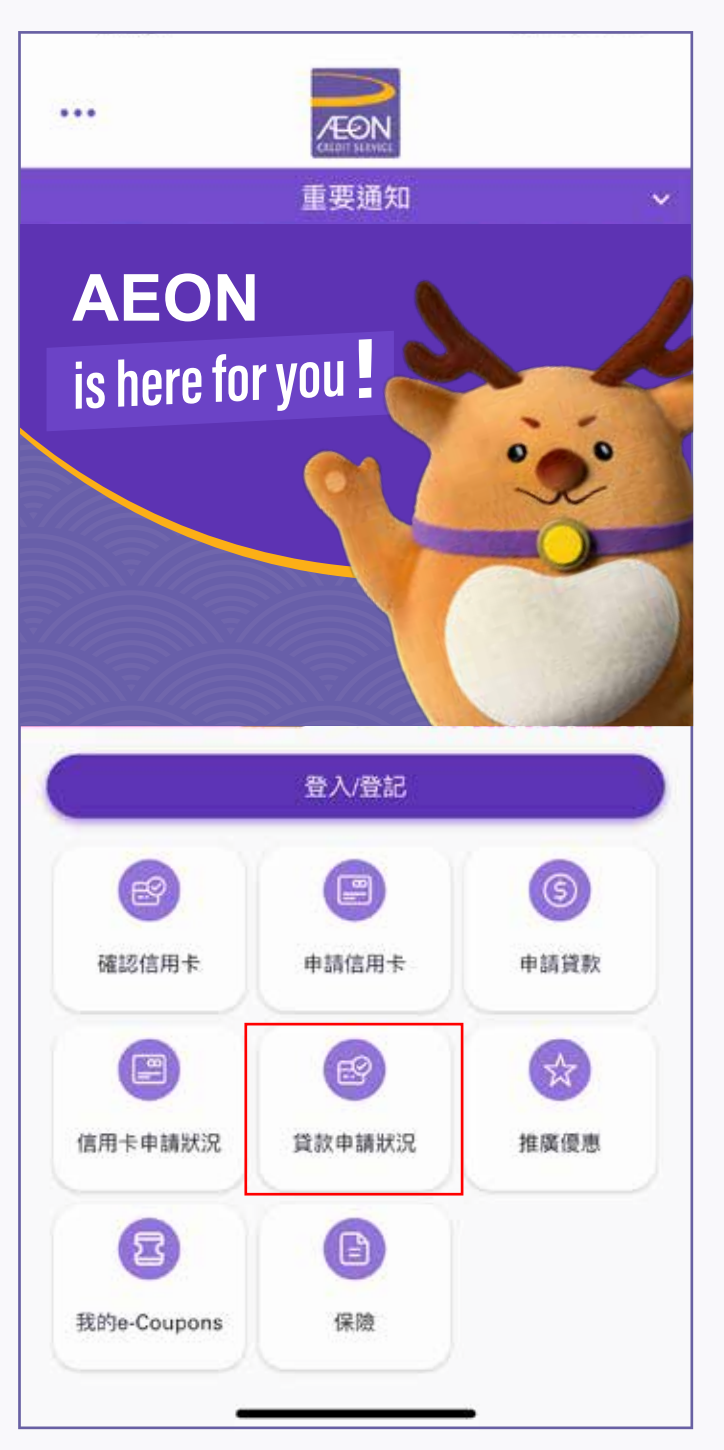

1. 收到貸款確認短訊後,點選「貸款申請 狀況」查閱已批核的貸款額

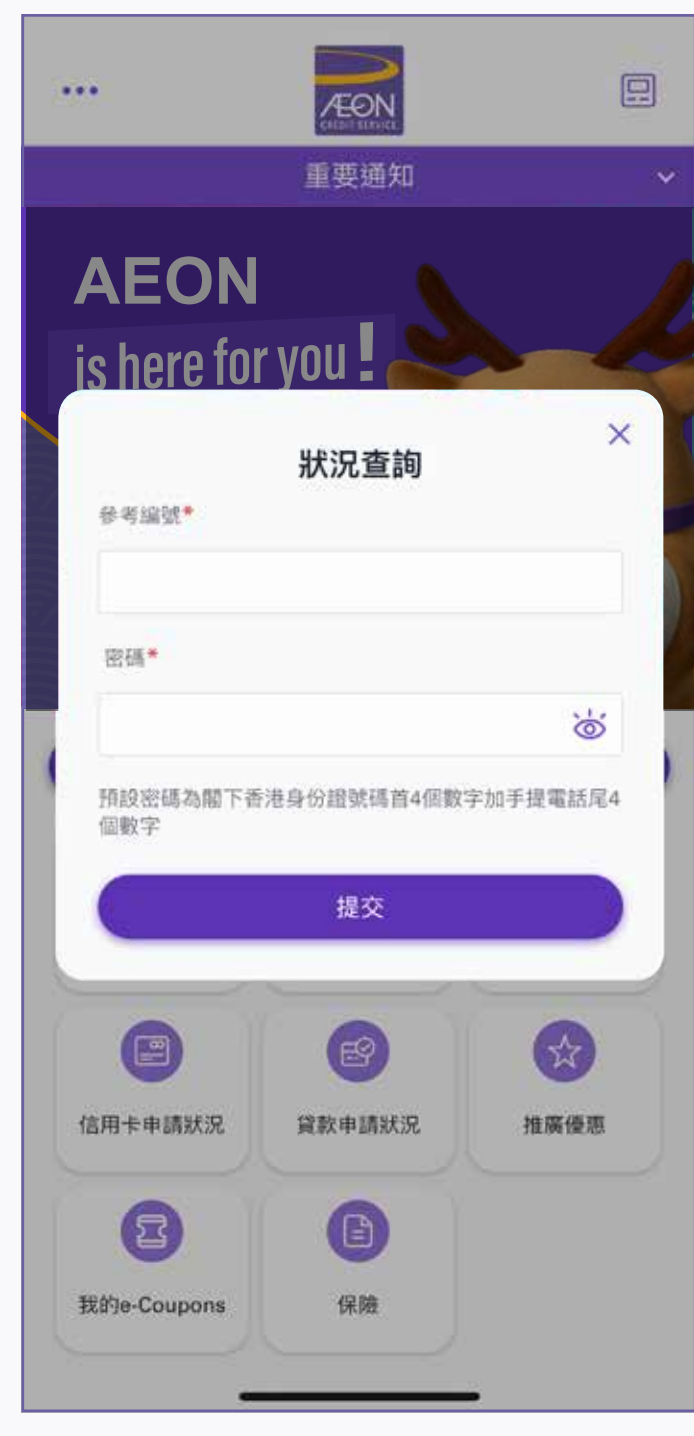

2. 輸入「參考編號」及密碼 (身份證頭4 位數字及手提電話號碼尾4位數字), 然後按「提交」

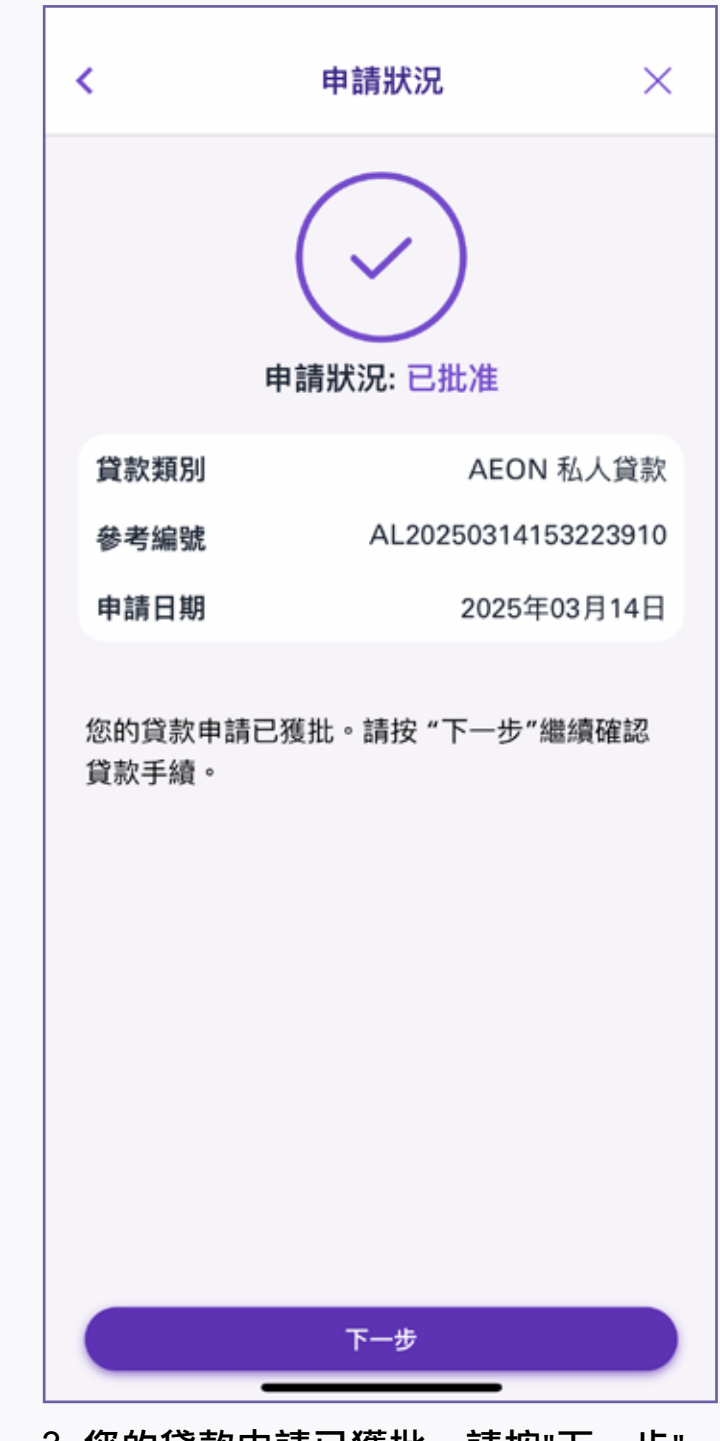

3. 您的貸款申請已獲批。請按"下一步" 繼續確認貸款手續

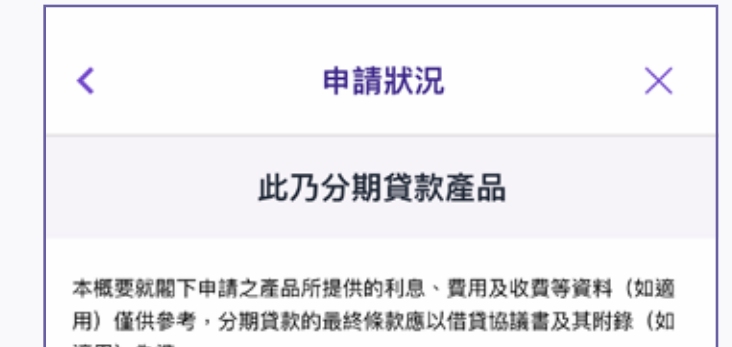

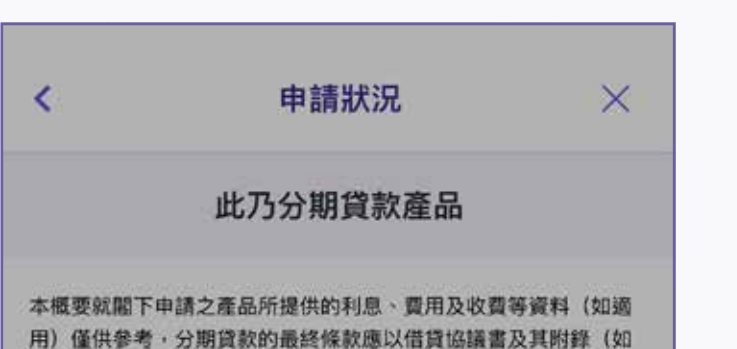

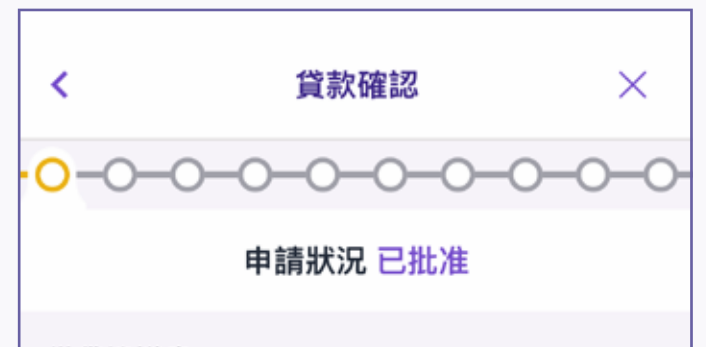

| 款本金金額       | HKD 20                           |
|-------------|----------------------------------|
| <u> </u>    | 6 個月分期                           |
| 原利率         | 優惠利率                             |
| 實際年利率 (「原利  |                                  |
| 率」):        | 利率」)*:                           |
| 33.760%     | 32.220%                          |
| 日息          | 日白                               |
| 1.46%       | 1.4%                             |
|             |                                  |
| 首月還款        | 首月還款                             |
| HKD 3,627   | HKD 3,615                        |
| 每月還款        | 每月還款                             |
| HKD 3,625   | HKD 3,613                        |
|             |                                  |
|             |                                  |
|             |                                  |
| 村上述已批核貸款有疑問 | 引,請點擊 WhatsApp 😒                 |
|             |                                  |
|             |                                  |
| まれ赤皮塗のかっいか  | パチャルトクロ ビビャルトンオ ムト イキュナト かきつき てい |
|             |                                  |
|             | 100                              |

4. 細閱貸款額及詳情,如接受有關貸款額, 可按「接受」

| 7本辛辛和                    |                             | HKD 20.0                                    |
|--------------------------|-----------------------------|---------------------------------------------|
|                          |                             | ×                                           |
| 貸款確認流稽                   | 如下,請細閱及                     | 霍認:                                         |
| 1. 借貸協議<br>2. 借貸協議<br>率) | 書及貸款償還列考<br>書附錄及貸款償述        | 長 <b>(<u>原利率</u>)</b><br>園列表( <u>優惠利</u>    |
| 3. 其他借貸                  | 協議相關等文件及                    | 及需簽署                                        |
| 每月還款<br>HKD 3,625        | B<br>H                      | F月還款<br>KD 3,613                            |
| 村上述已批核貨                  | [款有疑問,請點]                   | 🛿 WhatsApp 🕓 🔊                              |
| 聯繫。                      | ++ TT 1, 1 /+ /65 8/1040 Cr | - 11.4.2.300 A.4., 446, ±44, 886 2.00 Tol 1 |
|                          |                             |                                             |

5. 請細閱及確認員款確認流程,然後按 「是」

| 借貸協議書                                   |                                            |
|-----------------------------------------|--------------------------------------------|
| 協議編號<br>81000003213                     | 38                                         |
| 協議及貸款日期<br>2025年03月14                   | 4日                                         |
| 放貸人名稱<br>AEON Credit                    | Service (Asia) Company Limited             |
| 放貸人地址<br>20/F, Mira Pla<br>Tsui, Kowloo | ace Tower A, 132 Nathan Road Tsim Sh<br>on |
| 借款人名稱<br>XXXXXXXXX                      | xxxx                                       |
| 香港身份證號碼                                 |                                            |
| *****                                   | XXXX                                       |
| 借款人地址                                   |                                            |
| *****                                   | XXXX                                       |
|                                         | 下一步 (提取)                                   |

6. 細閱借貸協議書,然後按「下一步」

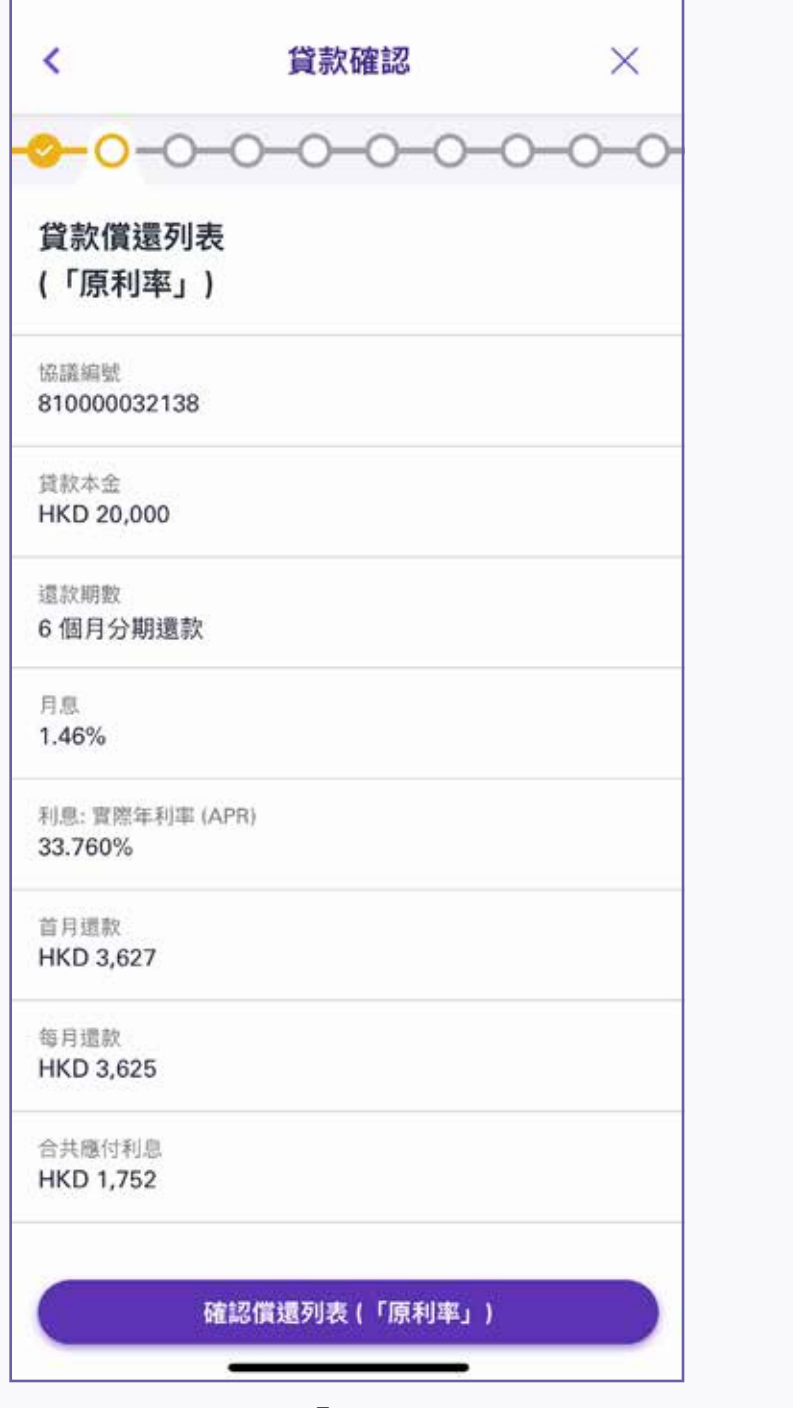

7. 確認償還列表 (「原利率」), 然後按

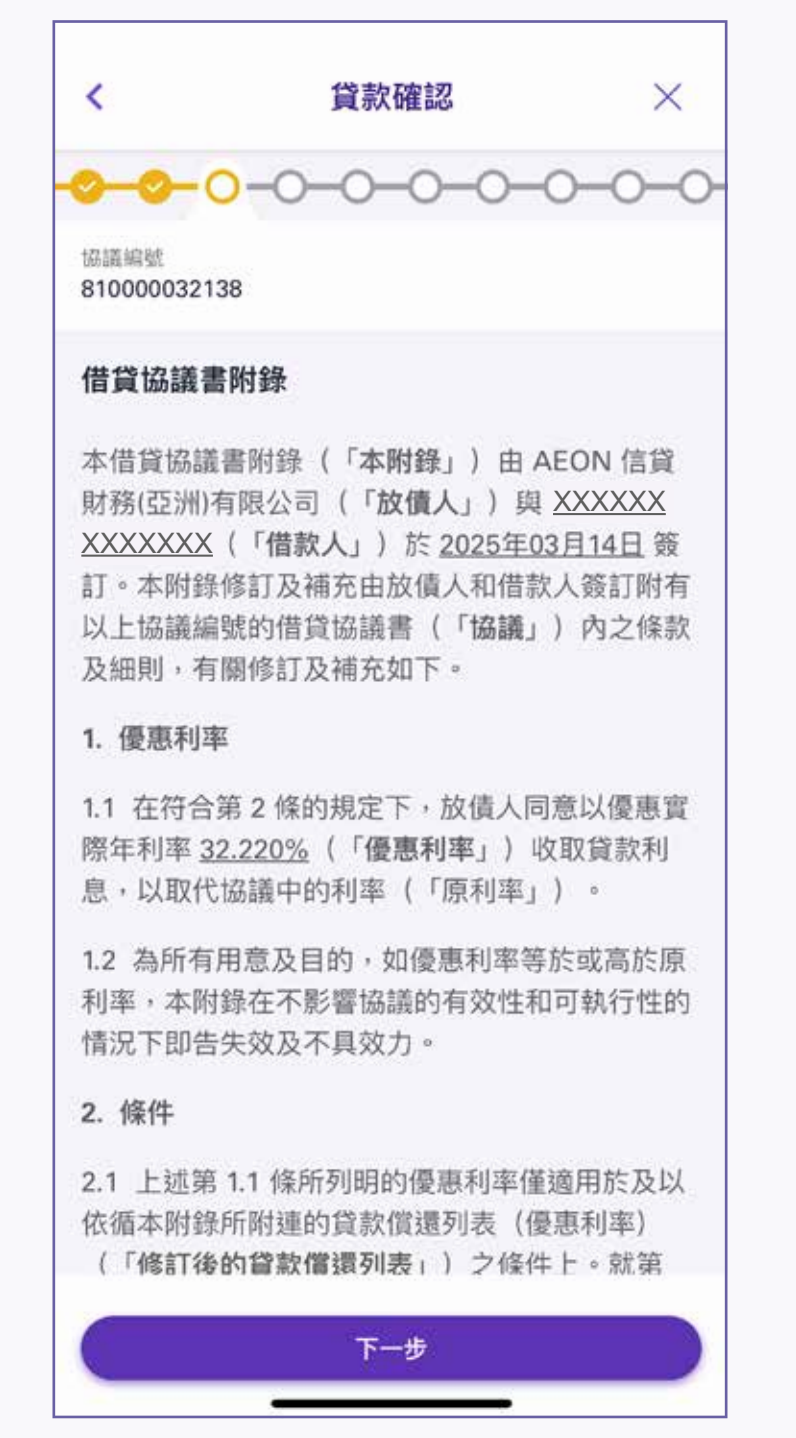

8. 細閱借貸協議書附錄,然後按「下一步」

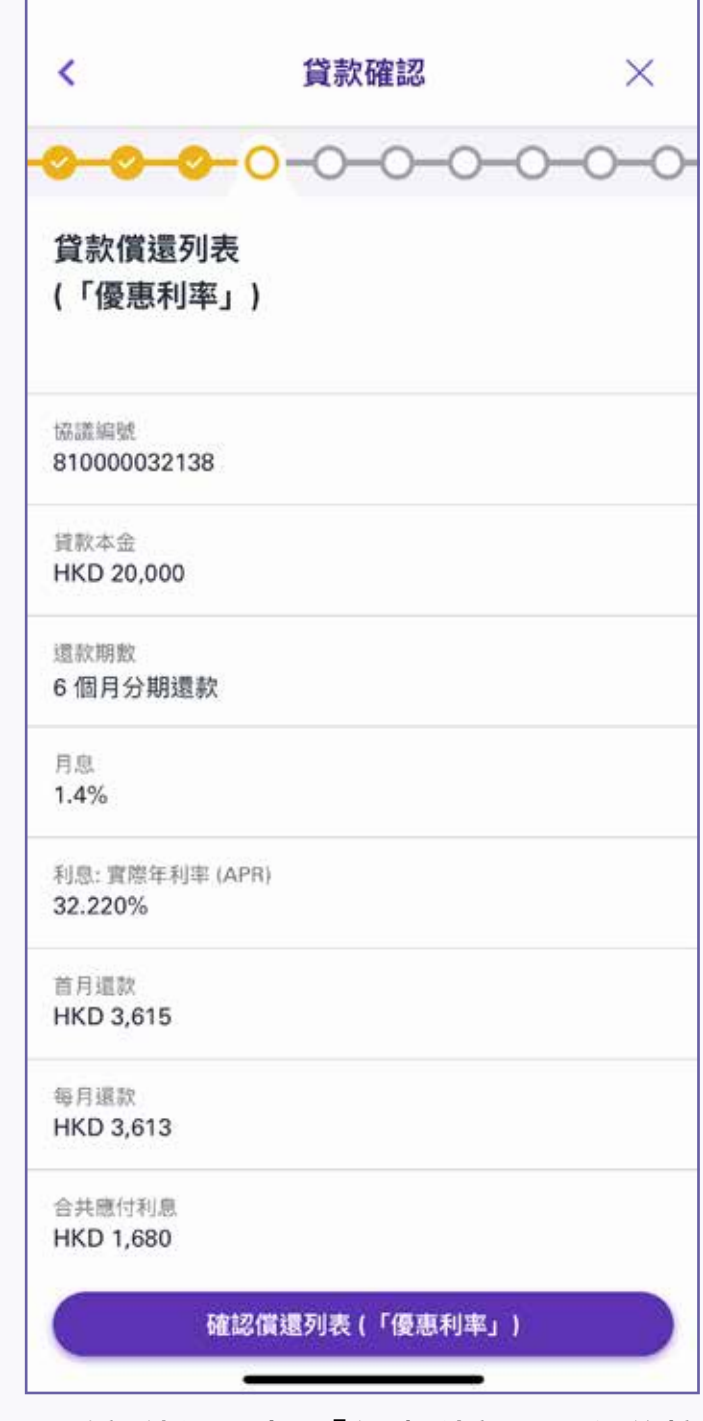

9. 確認償還列表 (「優惠利率」), 然後按

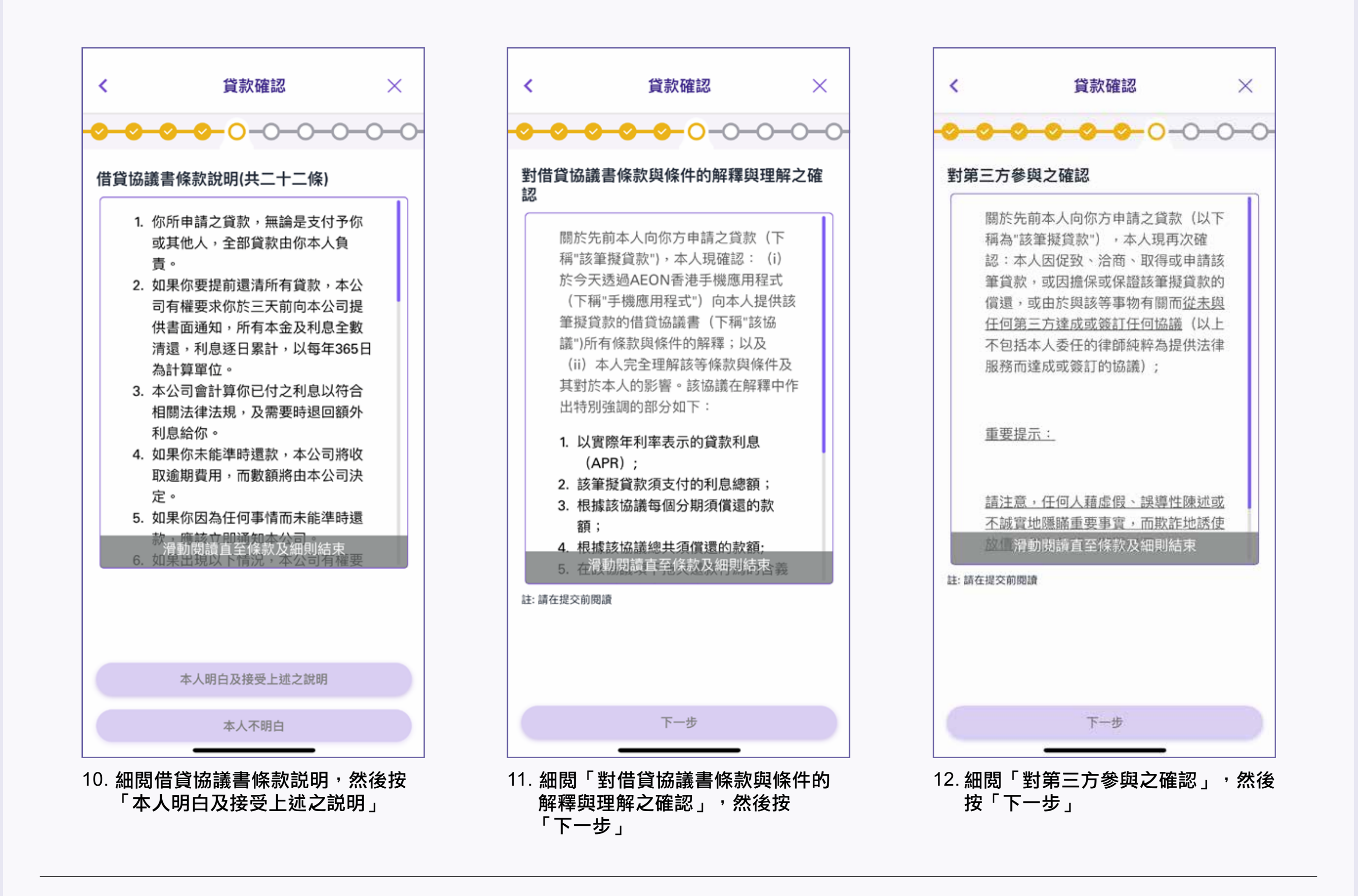

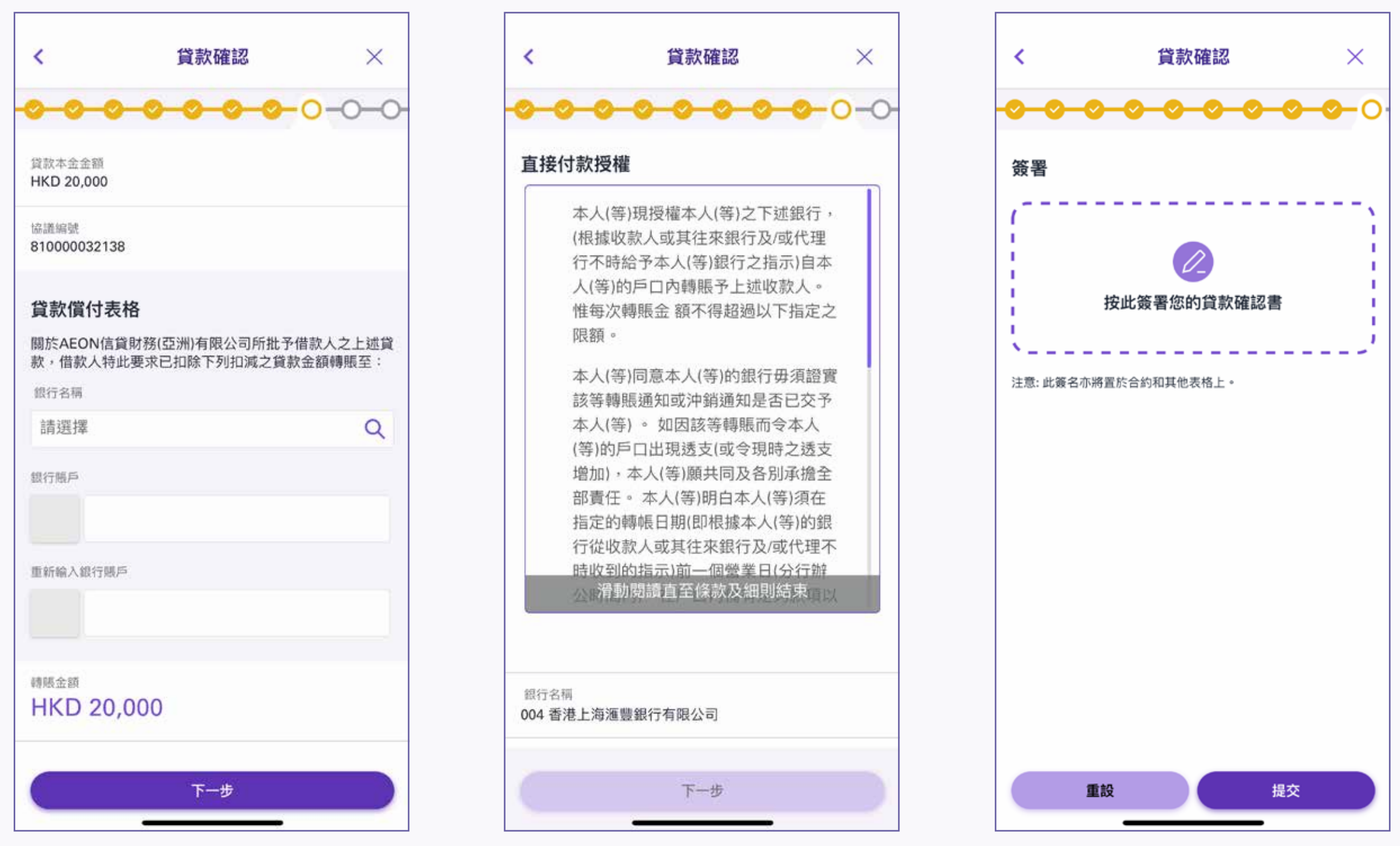

13. 細閱「貸款償付表格」,填寫銀行 名稱及賬戶號碼,然後按「下一步」

| 公常律机党前自至1余获及甜剧結果值以<br>积石和<br>04香港上海滙豐銀行有限公司<br>下一步 | 行從收款。時收到的                             | 版口期(印很豫本八(导历)或<br>人或其往來銀行及/或代理不<br>指示)前一個營業日(分行辦 |
|----------------------------------------------------|---------------------------------------|--------------------------------------------------|
| 下一步                                                | 8行名祠<br>04 委進 ト海源 豊鮮                  | 胆行有限公司                                           |
|                                                    | • • • • • • • • • • • • • • • • • • • | 下                                                |

15. 於空格內簽署(此簽署將置於合約內 和其他表格上)<sup>,</sup>然後按「提交」

![](_page_0_Figure_30.jpeg)

16. 完成貸款確認後,貸款協議書將以電郵 方式傳送予閣下

備註:

貸款確認後,一般情況下貸款金額可經「轉數快」24/7即時存入指定銀行,惟相關銀行/機構或設有收款限制,實際入賬情況及時間須根據相關 銀行/機構的處理和決定。AEON不會因任何情況引致延誤而負責。